## Portfolio Screening & Reporting

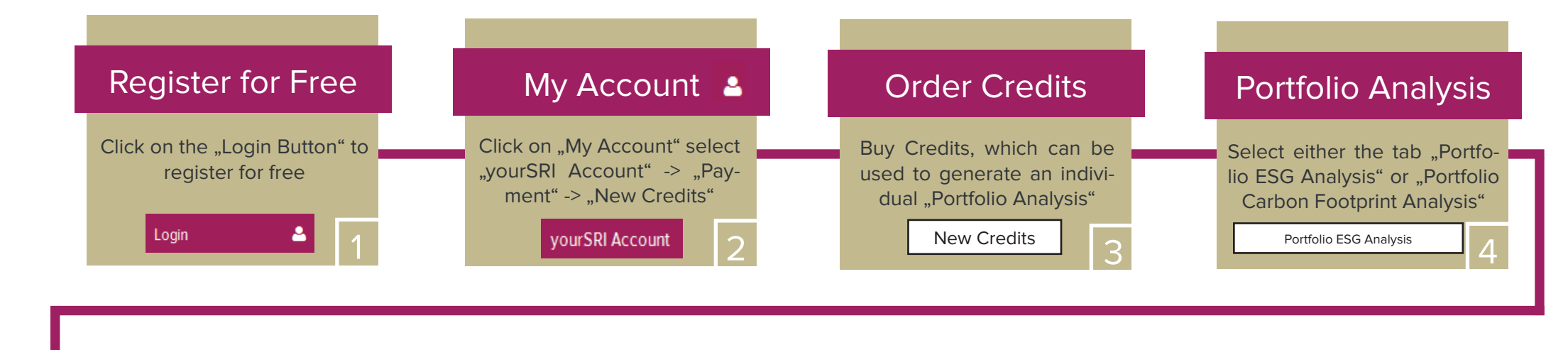

## Upload your Portfolio

your

Upload your portfolio holdings at once with a CSV file consisting of three columns

Identifier | Name | Weight (%)

## Factbox

- Multi-dimensional Risk Management Objective and standardized framework to evaluate and measure the risk profile and material ESG/Carbon exposures of individual portfolios
- Simple Upload Simply upload your portfolio and yourSRI provides you with a detailed overview of the ESG and Carbon factors of your investments - easy-to-interpret visual analysis
- Portfolio Rating Measure and benchmark ESG & Carbon characteristics with just one click and create a standardized report with in-depth analysis and peer group comparison of your portfolio